1. Mouse over pada kod permohonan, dan perhatikan ada anak panah hitam akan dipaparkan, dihujung sebelah kanan kod permohonan, rujuk imej dibawah

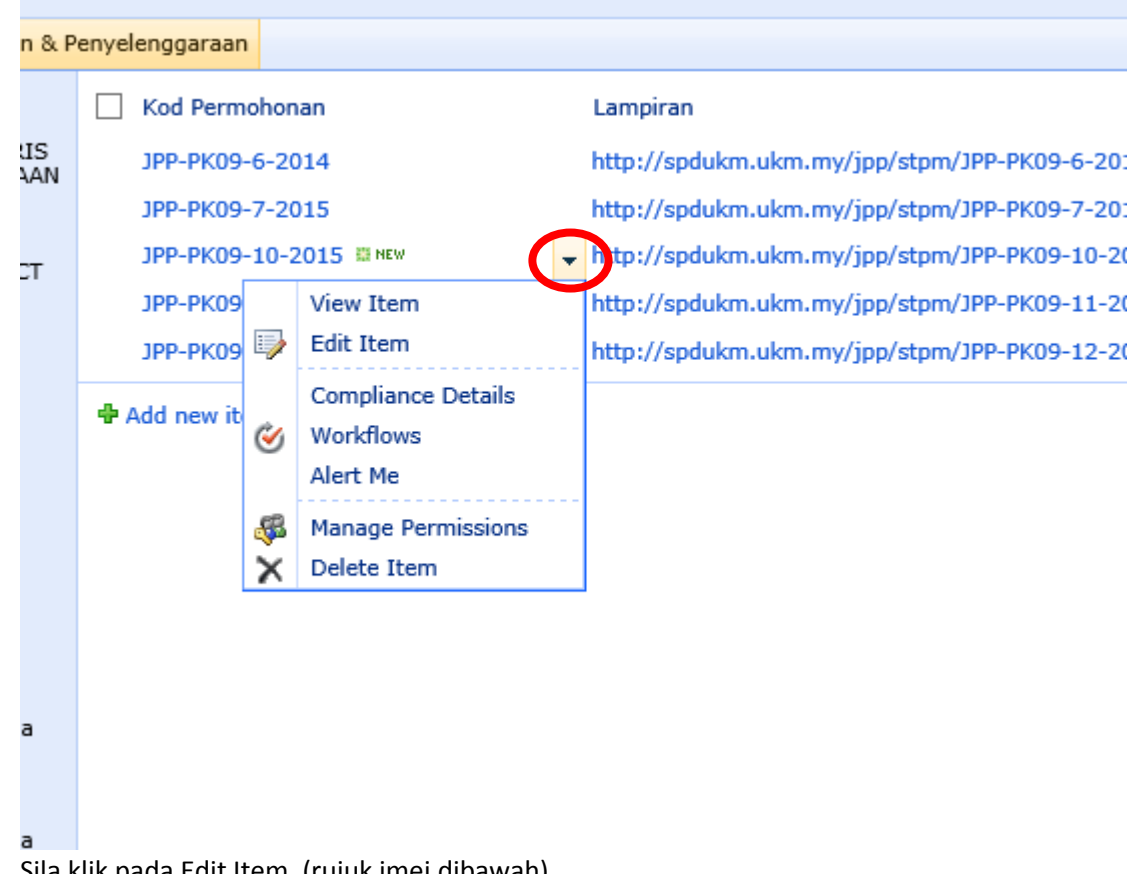

2. Sila klik pada Edit Item, (rujuk imej dibawah)

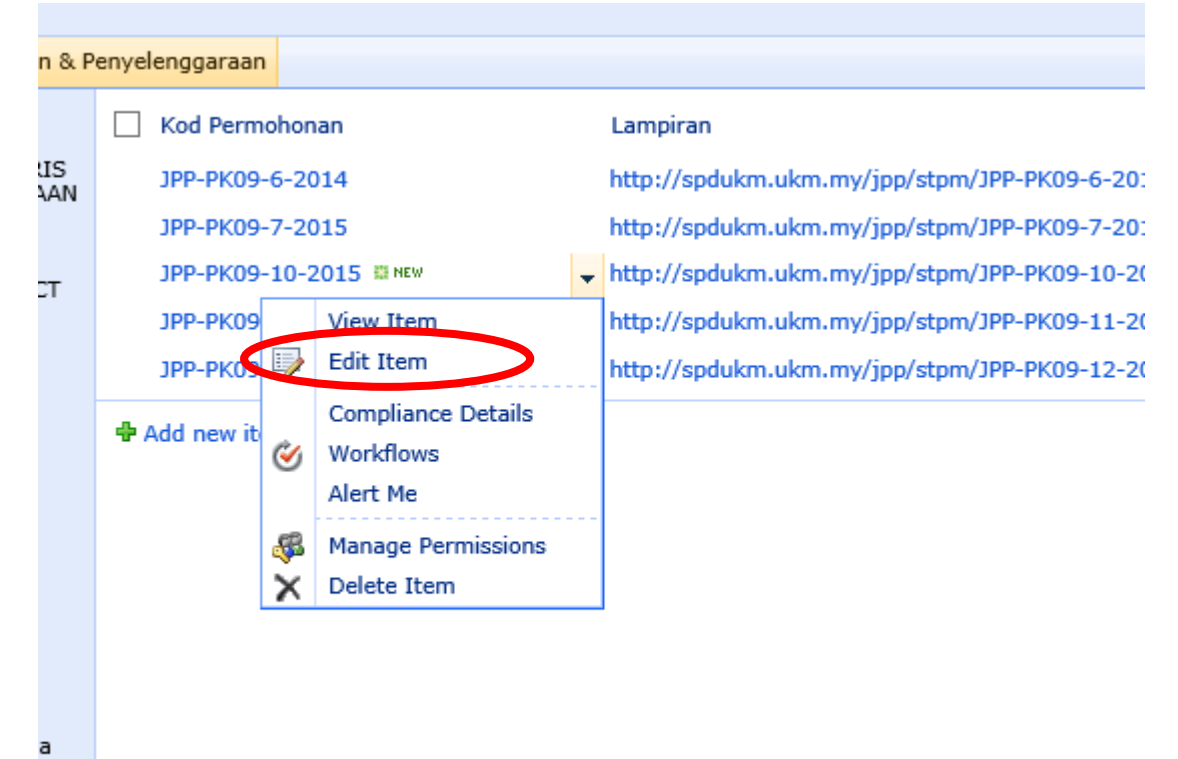

| 5. Satu popup windows seperti dibawan akan dipaparka | 3. | Satu popup | windows | seperti | dibawah | akan | dipaparka |
|------------------------------------------------------|----|------------|---------|---------|---------|------|-----------|
|------------------------------------------------------|----|------------|---------|---------|---------|------|-----------|

| STPM Kelulusan Ketua PTJ - JPP-PK09-7-2015 |                                                             |                                                                                                    |                 |      |      |     |  |  |  |
|--------------------------------------------|-------------------------------------------------------------|----------------------------------------------------------------------------------------------------|-----------------|------|------|-----|--|--|--|
| Edit                                       |                                                             |                                                                                                    |                 |      |      |     |  |  |  |
| Save Cancel                                | Paste                                                       | Delete Attach<br>Item File                                                                                       | ABC<br>Spelling |      |      |     |  |  |  |
| Commit                                     | Clipboard                                                   | Actions                                                                                                    | Spelling        |      |      |     |  |  |  |
| Kod Permohona                              | an *                                                        | þрр-рк09-7-2015                                                                                                  |                 |      |      |     |  |  |  |
| Status Kelulusa<br>No Vot Peruntu          | n PTJ<br>kan *                                              | <ul> <li>Belum Diluluskan Ketua PTJ</li> <li>Diluluskan Ketua PTJ</li> <li>Tidak Diluluskan Ketua PTJ</li> </ul> |                 |      |      |     |  |  |  |
| Tarikh Kelulusa                            | n PTJ *                                                     | 08/01/2015                                                                                                    |                 |      |      |     |  |  |  |
| Catatan                                    |                                                             |                                                                                                    |                 |      |      | < > |  |  |  |
| Created at 08/01/<br>Last modified at 0    | 2015 17:56 by <mark>K01779</mark><br>08/01/2015 17:56 by K0 | B<br>117798                                                                                                    |                 | Save | Canc | el  |  |  |  |

4. Sila kemaskini Status Kelulusan PTJ, dengan membuat pilihan samada diluluskan atau tidak diluluskan.